**冯斯毅** 2008-11-04 发表

## iMC打开UAM调试日志问题的解决方法

进入网页"业务"à接入业务à业务参数配置à系统配置

| 接入业务                                                                                                    | * |
|----------------------------------------------------------------------------------------------------|---|
| <ol> <li>服务配置管理</li> </ol>                                                                                                    |   |
| 📆 接入区域策略管理                                                                                                    |   |
| 🥘 接入时段策略管理                                                                                                    |   |
| 📆 接入设备配置                                                                                                    |   |
| 🛓 接入业务拓扑视图                                                                                                    |   |
| Portal服务管理                                                                                                    |   |
| 由 LDAP业务管理                                                                                                    |   |
| □ 业务参数配置                                                                                                    |   |
| 王统配置     王统配置     王统配置     王统和工具     王统和工具     工具     工具 |   |
| 🛛 🐻 证书配置                                                                                                    |   |
|                                                                                                    | ] |
| 🔤 系统配置手工                                                                                                    |   |

选择运行参数配置,

| 😳 业务 >> 接入业务 >> 系统配置 |                        | 大加入收藏 @ 帮助 |  |  |  |
|----------------------|------------------------|------------|--|--|--|
| 系统配置                 |                        |            |  |  |  |
| 配置项名称                | 描述                     | 162        |  |  |  |
| 系统參数配置               | 系统提供业务相关的常用参数信息        | ×          |  |  |  |
| 策略服务器参数配置            | 策略服务器及安全管理相关的参数信息      | ~          |  |  |  |
| 运行参数配置               | 系统运行环境相关的路径、数据库服性等基本信息 |            |  |  |  |
| 用户提示信息配置             | 提示给用户的相关信息配置           | (RED AL    |  |  |  |
| 客户端自动运行任务配置          | 配置客户端认证后自动运行相关程序的配置    | HCIE       |  |  |  |
| 用户签码控制策略配置           | 配置用户密码的控制策略            | × 1        |  |  |  |

选择"调试信息", 然后点击确定

| 运行参数配置   |                      |          |   |
|----------|----------------------|----------|---|
| * 日志级别   | 调试信息                 | •        |   |
| * 日志保留时长 | 调试信息<br>提示信息         | 天<br>天   |   |
| * 日志文件路径 | 警告信息<br>重要信息<br>致命信息 | \uam\log | 0 |

最后点击"系统配置手工生效"

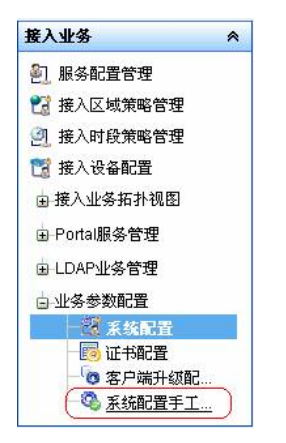

## 当看到以下提示信息,说明调试日志已经打开

| Q 114 | · >> 接入业务 >> 系统配置手工生效                    |       |  |  |  |
|-------|------------------------------------------|-------|--|--|--|
|       |                                          |       |  |  |  |
|       | 产生的日志保存在iMC安装目录\uam\log,文件名为yyymmdd.log, | 例如200 |  |  |  |

)8年11月 4日生成的日志就叫20081104.log。